## How to Register to i-WiLL System

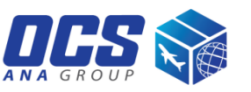

Step 1

- Choose country: HONG KONG
- Fill in your account number
- Click "SET" button

## Step 2

- Fill in your information
   (User Name, Company Name, Phone No. Email)
- Click "Register" button

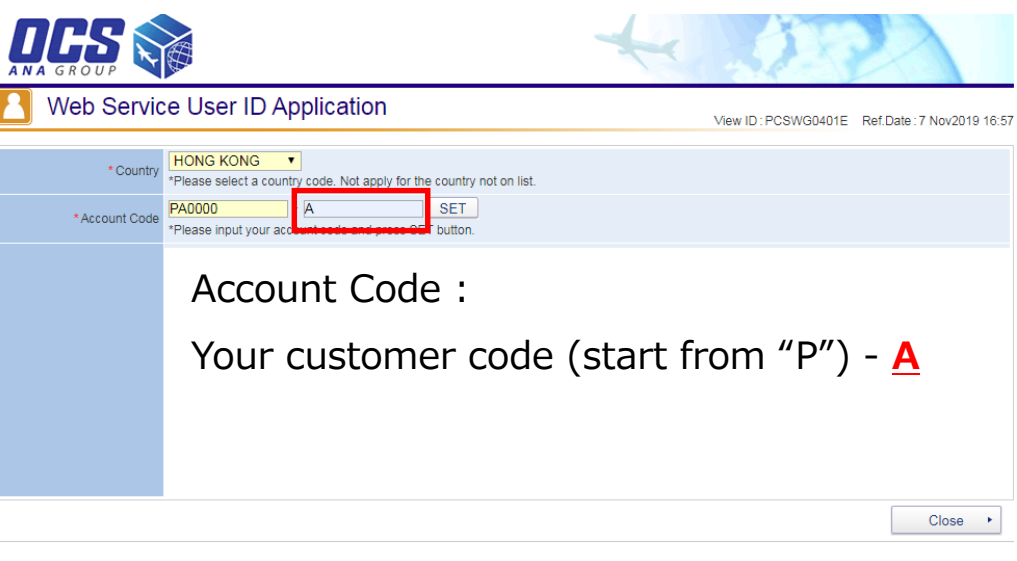

Copyright @ OVERSEAS COURIER SERVICE CO.,LTD. All rights reserved.

Step 3

- You will receive email from the system, the title is "OCS/[i-WiLL]User ID and Password Issued."
- Login and set the password in one week. The initial password is expired one week later.

| Web Service User ID Application View ID : PCSWG0401E Ref Date : 7 Nov2019 16:58 |                                                                                                    |
|---------------------------------------------------------------------------------|----------------------------------------------------------------------------------------------------|
| *Country                                                                        | HONG KONG  (HK)  (HK)  (HK)  (HK)                                                                    |
| * Account Code                                                                  | PA0000 - A SET (PA0000-A) *Please input your account code and press SET button.                      |
| *User Name                                                                      |                                                                                                    |
| *Company Name                                                                   |                                                                                                    |
| Section                                                                         |                                                                                                    |
| * Phone No.                                                                     |                                                                                                    |
| Ext No.                                                                         |                                                                                                    |
| FAX No.                                                                         |                                                                                                    |
| * Email                                                                         |                                                                                                    |
| Memo                                                                            | *Please enter Tax ID for Customs if you wish to download shipping documents of your import shipments |
|                                                                                 | Register • Close •                                                                                   |